## Procedure to generate Retirement Non Salary Bill

Step-1: Enter Employee name, it will display bank name, bank code and account number.

|                                                    | e-P<br>Governi<br>Departmen               | ayroll System<br>ment Of Tamil Nadu<br>at of Treasuries and Accounts                                                                                                    |                             |
|----------------------------------------------------|-------------------------------------------|----------------------------------------------------------------------------------------------------|-----------------------------|
| Bill Month & Year: June - 201                      | 4 User ID: dillia   Role: BillPreparation | Office Name: PAY AND ACCOUNTS OFFICE (SECRETARIAT                                                                                                    | ) District: PAO (SECTT)     |
|                                                    | http:/                                    | /karuvoolam1.tn.gov.in/paosect                                                                                                    | Help Change Password Logout |
| Menu                                               |                                           | Retirement Non Salary                                                                                                    |                             |
| Employee Management     Pay Bill Reports           | *Mandatory Fields                         |                                                                                                    |                             |
|                                                    | Employee Bank Details                     | AT ON                                                                                                    |                             |
| DA Arrear                                          | Employee Name *                           | Employee C                                                                                                    | ode                         |
| Over Time Allowance     Non Salary                 | Bank Name                                 | Bank Code                                                                                                    |                             |
| Administration                                     | Account Number                            |                                                                                                    |                             |
| <ul> <li>■ Master Files</li> <li>■ View</li> </ul> | Bill Details                              | A CONTRACTOR OF THE OWNER                                                                                                    |                             |
| PostSection Chart                                  | Year *Select Year V                       | Month *                                                                                                    | Select Month                |
| Volume 1     Bonus                                 | Bill Number *                             | Bill Serial N                                                                                                    | o *                         |
| <u>Retirement Bill</u>                             | <select biltype=""> V</select>            | and the second second se |                             |
| • Entry Sele                                       | ect Entry                                 | Enter Amou                                                                                                    | unt* 0                      |
| TN75 Form     ECS Report                           |                                           | DO Type *                                                                                                    | Non-Gazetted Gazetted       |
| Pension                                            | Execution Order *                         |                                                                                                    |                             |
| Pending for Forward                                |                                           |                                                                                                    |                             |
| Pending List                                       |                                           |                                                                                                    |                             |
| Downloads                                          | S                                         | Save Clear Forward(s) Delete(s)                                                                                                    |                             |
|                                                    |                                           | Retirement Non Salary Details                                                                                                    |                             |
|                                                    |                                           | No Record(s) Found                                                                                                    |                             |
|                                                    |                                           | Web Payroll System, NIC 2013                                                                                                    |                             |

Step-2: Enter Employee name, it will display bank name, bank code and account number.

|                                                                                            | ·····                                                             | Gov<br>Dep                                                                              | e-Pa<br>vernn<br>artment | nyroll System<br>nent Of Tamil N<br>of Treasuries and Acc | adu<br>ounts                |             |                       | X             |
|--------------------------------------------------------------------------------------------|-------------------------------------------------------------------|-----------------------------------------------------------------------------------------|--------------------------|-----------------------------------------------------------|-----------------------------|-------------|-----------------------|---------------|
| Bill Month & Year: June - 2                                                                | 014   User ID: o                                                  | lillia   <mark>Role:</mark> BillPrepa                                                   | ration                   | Office Name: PAY AND ACCO                                 | INTS OFFICE (SECRETARIAT)   |             | District: PAO (S      | стт)          |
|                                                                                            | (                                                                 |                                                                                         |                          | http://karuvoolam1                                        | .tn.gov.in/paosect          | <u>Help</u> | Change Password       | <u>Logout</u> |
| Menu<br>mplovee Management                                                                 |                                                                   |                                                                                         |                          | Retirement Non Sa                                         | lary                        |             |                       |               |
| ay Bill Reports                                                                            | *Mandatory Fields                                                 |                                                                                         |                          |                                                           |                             |             |                       |               |
| ay Arrear                                                                                  | Employee Bank Detai                                               | s                                                                                       |                          |                                                           |                             |             |                       |               |
| A Arrear<br>A Arrear<br>ver Time Allowance<br>on Salary<br>dministration                   | Employee Name *<br>Bank Name<br>Account Number                    | KALAIVANAN G<br>KARUNAKARAN M                                                           | Enter                    | Employee Name                                             | Employee Code<br>Bank Code  |             |                       |               |
| aster Files<br>ew<br>ostSection Chart<br>olume 1<br>onus<br><u>etirement Bill</u><br>Entry | Bill Details<br>Year *<br>Bill Number *<br>Bill Type *<br>DP Code | KULASEKAR P<br>KASTHURI V<br>KUMANARAJ A<br>KIRUTHIGA S<br><select biltype=""></select> |                          | Select Employee Name                                      | Month *<br>Bill Serial No * | <u>Se</u>   | elect Month V         |               |
| TN75 Form                                                                                  | Bill Date *                                                       |                                                                                         |                          |                                                           | DO Type *                   |             | Ion-Gazetted Gazetted |               |
| <ul> <li>ECS Report<br/>ension<br/>ending for Forward<br/>ending List</li> </ul>           | Sansaction Order *                                                |                                                                                         |                          |                                                           |                             |             |                       |               |
| ownloads                                                                                   |                                                                   |                                                                                         | Sa                       | ve Clear Forwa                                            | rd(s) Delete(s)             |             |                       |               |
|                                                                                            |                                                                   |                                                                                         |                          | Retirement Non Salary D                                   | etails                      |             |                       |               |
|                                                                                            |                                                                   |                                                                                         |                          | No Record(s) Found                                        |                             |             |                       |               |
|                                                                                            |                                                                   |                                                                                         |                          | Web Payroll System, NIC 2013                              |                             |             |                       |               |

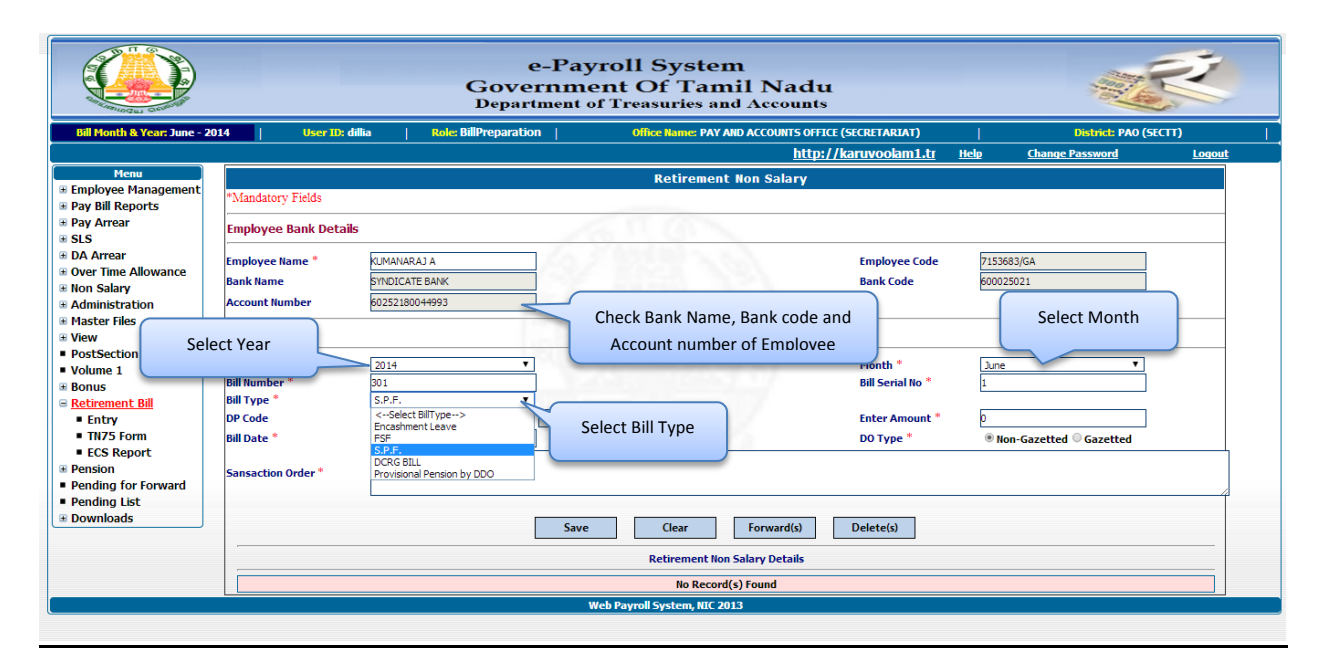

|                             |                       | e-Pa<br>Governm<br>Department                                   | yroll System<br>ent Of Tamil Nadu<br>of Treasuries and Accounts                                                                                                    | 1                 |                       | N.             |
|-----------------------------|-----------------------|-----------------------------------------------------------------|----------------------------------------------------------------------------------------------------|-------------------|-----------------------|----------------|
| Bill Month & Year: June - 2 | 014   User ID: di     | illia   <mark>Role:</mark> BillPreparation                      | Office Name: PAY AND ACCOUNTS OFF                                                                                                    | ICE (SECRETARIAT) | District: PAO (SE     | сп)            |
|                             |                       | http://karuvoolam1.tn.gov.in/pac                                | isect                                                                                                    |                   | Help Change Password  | Logout         |
| Menu                        |                       |                                                                 | Retirement Non Salary                                                                                                    |                   |                       |                |
| Pay Bill Reports            | *Mandatory Fields     |                                                                 |                                                                                                    |                   |                       |                |
| Pay Arrear                  | Employee Bank Details | ;                                                               | ATT ON                                                                                                    |                   |                       |                |
| SLS                         |                       |                                                                 |                                                                                                    |                   |                       |                |
| Over Time Allowance         | Employee Name *       | KUMANARAJ A                                                     |                                                                                                    | Employee Code     | 7153683/GA            |                |
| Non Salary                  | Bank Name             | SYNDICATE BANK                                                  |                                                                                                    | Bank Code         | 600025021             |                |
| Administration              | Account Number        | 60252180044993                                                  |                                                                                                    |                   |                       |                |
| Master Files                | Dill Datalla          | 1.00 2.00                                                       | ALL AND THE POPULATION OF A DESCRIPTION OF A DESCRIPTION OF<br>A DESCRIPTION OF A DESCRIPTION OF A DESCRIPTION OF A DESCRIPTION OF A DESCRIPTION OF A DESCRIPTION OF A DESCRIPTION OF A DESCRIPTION OF A DESCRIPTION OF A DESCRIPTION OF A DESCRIPANTI OF A DESCRIPTION OF A DESCRIPTION OF A DESCRIPTIONO |                   |                       |                |
| View                        | IBIII Details         |                                                                 | NAME OF CONTRACT OF                                                                                                    |                   |                       |                |
| Volume 1 Enter              | Bill number           | 2014                                                            |                                                                                                    | Month *           | June 🔻                |                |
| Bonus                       | $\geq$                | >301                                                            |                                                                                                    | Bill Serial No *  | 1                     |                |
| Retirement Bill             | вш туре "             | S.P.F. V                                                        | and the second second se                                                                                                    |                   |                       | Enter Bill Ser |
| Entry                       | DP Code               | SPF2000 SUB-803100102BL000( *                                   |                                                                                                    | Enter Amount *    | D                     | Number         |
| TN75 Form                   | Bill Date *           | <select dpcode=""><br/>SPF SUB-803100102AB0009</select>         |                                                                                                    | DO Type *         | Non-Gazetted Gazetted | Number         |
| ECS Report                  |                       | SPF INT-803100102AC0007                                         |                                                                                                    |                   |                       |                |
| Pension                     | Sansaction Order*     | SPF CONTRIBUTION-803100102A00005<br>SPF2000 SUB-803100102BL0008 | Select DP Code                                                                                                    |                   |                       |                |
| Pending for Forward         |                       | SPF2000 INT-803100102BM0006                                     |                                                                                                    |                   |                       | 4              |
| Pending List                |                       | SPF2000 CON1-803100102BN0004                                    |                                                                                                    |                   |                       |                |
| Dowilloads                  |                       | Sav                                                             | e Clear Forward(s)                                                                                                    | Delete(s)         |                       |                |
|                             |                       |                                                                 |                                                                                                    |                   |                       |                |
|                             |                       |                                                                 | Retirement Non Salary Details                                                                                                    |                   |                       |                |
|                             |                       |                                                                 | No Record(s) Found                                                                                                    |                   |                       |                |
|                             |                       |                                                                 | Web Deveell Contents MIC 2012                                                                                                    |                   |                       |                |

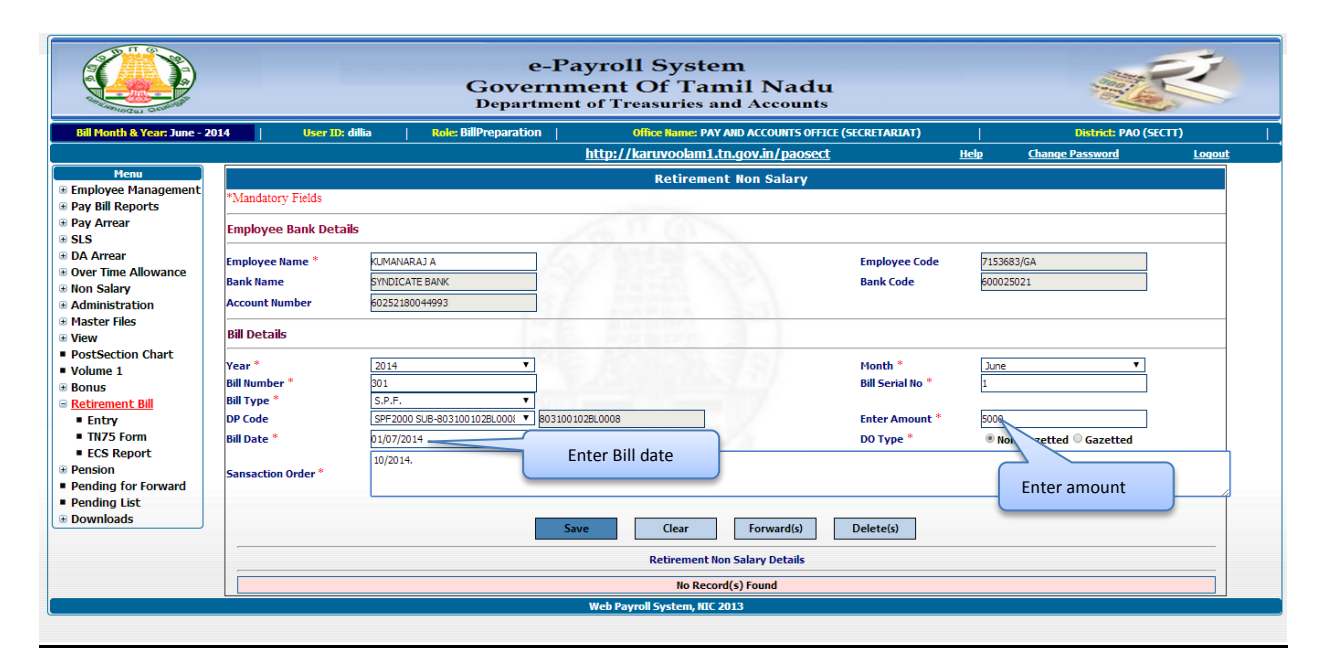

|                                                                     |                                                                                                    | e-Pa<br>Governm<br><sub>Department</sub> | yroll Syster<br>lent Of Tam<br>of Treasuries an | n<br>il Nadu<br>d Accounts |                                               |                       |               | R       |
|---------------------------------------------------------------------|----------------------------------------------------------------------------------------------------|------------------------------------------|-------------------------------------------------|----------------------------|-----------------------------------------------|-----------------------|---------------|---------|
| Bill Month & Year: June - 2                                         | 014 User ID: dillia                                                                                                    | Role: BillPreparation                    | Office Name: PAY A                              | ND ACCOUNTS OFFICE (SECRE  | TARIAT)                                       | 1                     | District: PAO | (SECTT) |
|                                                                     |                                                                                                    |                                          |                                                 | http://karuvoolam1.        | <u>tn.gov.in/ He</u>                          | <u>do Chanc</u>       | e Password    | Logout  |
| Menu<br>Employee Management<br>Pay Bill Reports                     | *Mandatory Fields                                                                                                    |                                          | Retirement                                      | Non Salary                 |                                               |                       |               |         |
| Pay Arrear     SI S                                                 | Employee Bank Details                                                                                                    |                                          |                                                 |                            |                                               |                       |               |         |
| DA Arrear     Over Time Allowance     Non Salary     Administration | Employee Name * KULASE<br>Bank Name INDIAN<br>Account Number 465468:                                                                                          | (AR P<br>BANK<br>9-4                     |                                                 | Em,<br>Bar                 | ployee Code<br>Ik Code                        | 93110/GA<br>600019043 |               | ]       |
| Master Files<br>View                                                | Bill Details                                                                                                    |                                          |                                                 |                            |                                               |                       |               |         |
| PostSection Chart Volume 1 Bonus Retirement Bill Entry TV75 Form    | Year *         2014           Bill Number *         301           Bill Type *         FSF           DP Code         FSF-22           Bill Dtx *         D1010 | ▼<br>3560200AY0901 ▼ 22356020            | 0AY0901                                         | Mo<br>Bill<br>Ent          | nth *<br>Serial No *<br>er Amount *<br>Tuno * | June<br>1<br>6000     | •             | ]       |
| ECS Report     Pension     Pending for Forward     Pending List     | Sansaction Order *                                                                                                    | Enter Sanction                           | order details                                   |                            | , ibc                                         | - NOR-GAZELO          | eu o dazetteu |         |
| Downloads                                                           | Save                                                                                                    | Details Sav                              | e Clear                                         | Forward(s) Dele            | te(s)                                         |                       |               |         |
|                                                                     |                                                                                                    |                                          | Retirement Non                                  | Salary Details             |                                               |                       |               |         |
|                                                                     | Emp.Code Name                                                                                                    | Bill Description                         | DPCode                                          | Amount Year                | Month Bil                                     | Date 🔳                | Delete        | Forward |
|                                                                     | 93110/GA KULASEKA                                                                                                    | LP FSF                                   | 223560200AY0901                                 | 6000                       | 2                                             | 7                     | Delete        | Forward |
|                                                                     |                                                                                                    |                                          | Web Payroll System, NIC 20                      | 13 View<br>Salary          | Retirement N<br>v Details                     | Non                   |               |         |

|                                                                          |                                                |                                          | e-Pa<br>Governm<br><sub>Department</sub> | yroll Syste<br>lent Of Tai<br>of Treasuries a | em<br>mil Nadu<br>nd Accounts       |                  |                         | Ŕ                  |
|--------------------------------------------------------------------------|------------------------------------------------|------------------------------------------|------------------------------------------|-----------------------------------------------|-------------------------------------|------------------|-------------------------|--------------------|
| Bill Month & Year: June - 2                                              | 014   User II                                  | ): dillia   Ro                           | e: BillPreparation                       | Office Name: PA                               | Y AND ACCOUNTS OFFICE (SECRETARIAT) | 1                | District: PAO           | (SECTT)            |
|                                                                          |                                                |                                          |                                          |                                               | h                                   | <u>Help</u>      | Change Password         | Logout             |
| Menu<br>Employee Management<br>Pay Bill Reports                          | *Mandatory Fields                              |                                          |                                          | Retireme                                      | nt Non Salary                       |                  |                         |                    |
| ∃ Pay Arrear<br>∃ SLS                                                    | Employee Bank Det                              | ails                                     |                                          | 62.0                                          |                                     |                  |                         |                    |
| ∃ DA Arrear<br>∃ Over Time Allowance<br>∃ Non Salary<br>∃ Administration | Employee Name *<br>Bank Name<br>Account Number | KULASEKAR P<br>INDIAN BANK<br>46546859-4 |                                          |                                               | Employee Code<br>Bank Code          | e 9311<br>6000   | 10/GA<br>019043         |                    |
| Master Files<br>View<br>PostSection Chart                                | Bill Details                                   |                                          |                                          |                                               | 31                                  |                  |                         | _                  |
| Volume 1<br>Bonus<br>Retirement Bill                                     | Year *<br>Bill Number *<br>Bill Type *         | 2014<br>301<br>S.P.F.                    | •<br>•                                   |                                               | Month *<br>Bill Serial No *         | ] Juni<br>1      | e <u>₹</u>              |                    |
| <ul> <li>Entry</li> <li>TN75 Form</li> <li>ECS Report</li> </ul>         | Bill Date *                                    | 01/07/2014                               | 102AB0009 • B0310010                     | 2480009                                       | DO Type *                           | © N              | ion-Gazetted © Gazetted |                    |
| Pension<br>Pending for Forward<br>Pending List                           | Sansaction Order*                              | 10/2014.                                 |                                          |                                               |                                     |                  |                         | 4                  |
| Downloads                                                                |                                                |                                          | Sav                                      | e Clear                                       | Forward(s) Delete(s)                |                  |                         |                    |
|                                                                          |                                                |                                          |                                          | Retirement N                                  | ion Salary Details                  |                  |                         |                    |
|                                                                          | Emp.Code                                       | Name                                     | Bill Description                         | DPCode                                        | Select Record(s) to                 |                  | Delete                  | Forward            |
|                                                                          | 93110/GA<br>93110/GA                           | KULASEKAR P<br>KULASEKAR P               | FSF<br>S.P.F.                            | 223560200AY0901<br>803100102AB0009            | forward and delete                  | 7/2014<br>7/2014 | 4 Delete<br>4 Delete    | Forward<br>Forward |
|                                                                          |                                                |                                          |                                          | Web Payroll System, NIC                       | 2013                                |                  |                         |                    |

|                                                                                               |                                                                  |                                                       | e-Pa<br>Governn<br>Department  | yroll System<br>ent Of Tam<br>of Treasuries an | n<br>iil Nad<br>d Accoun | <b>U</b><br>ts                                         |                       |                          | Ŕ             |
|-----------------------------------------------------------------------------------------------|------------------------------------------------------------------|-------------------------------------------------------|--------------------------------|------------------------------------------------|--------------------------|--------------------------------------------------------|-----------------------|--------------------------|---------------|
| Bill Month & Year: June - 2                                                                   | 2014   User I                                                    | ): dillia   Ro                                        | e: BillPreparation             | Office Name: PAY A                             | ND ACCOUNTS OF           | FICE (SECRETARIAT)                                     | I.                    | District: PAC            | ) (SECTT)     |
| http://karu<br>Menu                                                                           | voolam1.tn.gov.in/p                                              | aosect                                                |                                |                                                |                          |                                                        | <u>Help</u>           | Change Password          | <u>Loqout</u> |
| Employee Management                                                                           | *Mandatory Fields                                                |                                                       |                                | Retirement                                     | non salary               |                                                        |                       |                          |               |
| Pay Bill Reports<br>Pay Arrear<br>SLS                                                         | Employee Bank De                                                 | tails                                                 |                                | 616                                            |                          |                                                        |                       |                          |               |
| DA Arrear<br>Over Time Allowance<br>Non Salary<br>Administration                              | Employee Name *<br>Bank Name<br>Account Number                   | KULASEKAR P<br>INDIAN BANK<br>46546859-4              |                                |                                                |                          | Employee Code<br>Bank Code                             | 93110/<br>600019      | /GA<br>9043              |               |
| Master Files<br>View                                                                          | Bill Details                                                     |                                                       | 1718                           |                                                |                          |                                                        |                       |                          |               |
| PostSection Chart<br>Volume 1<br>Bonus<br>Retirement Bill<br>Entry<br>TN75 Form<br>ECS Report | Year *<br>Bill Number *<br>Bill Type *<br>DP Code<br>Bill Date * | 2014<br>301<br>S.P.F.<br>SPF SUB-803100<br>01/07/2014 | ▼<br>▼<br>102AB0009 ▼ 80310010 | JZAB0009                                       | 2                        | Month *<br>Bill Serial No *<br>Enter Amount<br>DO Type | June<br>1<br>5000     | - Construct Construction |               |
| Pension Pending for Forward Pending List                                                      | Sansaction Order *                                               | 10/2014.                                              |                                |                                                |                          | C                                                      | lick to forv<br>ecord | vard single              |               |
| Downloads                                                                                     |                                                                  |                                                       | Sav                            | /e Clear                                       | Forward(s)               | Delete(s)                                              |                       | $\overline{}$            |               |
|                                                                                               |                                                                  |                                                       |                                | Retirement Non                                 | Salary Details           |                                                        |                       |                          |               |
|                                                                                               | Emp.Code                                                         | Name                                                  | Bill Description               | DPCode                                         | Amount                   | Year Month                                             | Bill Date             | Delete                   | Forward       |
|                                                                                               | 93110/GA                                                         | KULASEKAR P                                           | FSF                            | 223560200AY0901                                | 6000                     | 2014 June                                              | 01/07/2014            | Delete                   | Forward       |
|                                                                                               | 93110/GA                                                         | NULASEKAR P                                           | 5.P.F.                         | Web Payroll System - MC 20                     | 5000                     | 2014 June                                              | 01/07/2014            | Delete                   | rorward       |
|                                                                                               |                                                                  |                                                       |                                | web r ayron system, nie zu                     |                          | Click to delete<br>Record                              | ed single             |                          |               |

|                                                                     |                                                |                                          | e-Pa<br>Governm<br><sub>Department</sub> | yroll Syste<br>lent Of Tan<br>of Treasuries a | m<br>nil Nadu<br>nd Accounts      |                 | itter<br>I         | R           |  |  |
|---------------------------------------------------------------------|------------------------------------------------|------------------------------------------|------------------------------------------|-----------------------------------------------|-----------------------------------|-----------------|--------------------|-------------|--|--|
| Bill Month & Year: June - 2                                         | 014   User II                                  | : dillia   Ro                            | e: BillPreparation                       | Office Name: PAY                              | AND ACCOUNTS OFFICE (SECRETARIAT) |                 | District:          | PAO (SECTT) |  |  |
| http:/                                                              | karuvoolam1.tn.gov                             | in/paosect/                              |                                          |                                               |                                   | <u>Help</u>     | Change Password    | Logout      |  |  |
| Menu<br>Employee Management<br>Pay Bill Reports                     | *Mandatory Fields                              |                                          |                                          | Retiremen                                     | it Non Salary                     |                 |                    |             |  |  |
| <ul> <li>■ Pay Arrear</li> <li>■ SLS</li> </ul>                     | Employee Bank Det                              | ails                                     |                                          | 62.67                                         |                                   |                 |                    |             |  |  |
| DA Arrear     Over Time Allowance     Non Salary     Administration | Employee Name *<br>Bank Name<br>Account Number | KULASEKAR P<br>INDIAN BANK<br>46546859-4 |                                          |                                               | Employee Code<br>Bank Code        | 93110,<br>60001 | /GA<br>9043        |             |  |  |
| Master Files<br>View                                                | Bill Details                                   |                                          |                                          |                                               |                                   |                 |                    |             |  |  |
| Volume 1 Bonus Retirement Bill                                      | Year *<br>Bill Number *<br>Bill Type *         | 2014<br>301<br>S.P.F.                    | •<br>•                                   |                                               | Month *<br>Bill Serial No *       | June<br>1       |                    | <b>•</b>    |  |  |
| <ul> <li>Entry</li> <li>TN75 Form</li> </ul>                        | DP Code<br>Bill Date *                         | SPF SUB-803100<br>01/07/2014             | 102AB0009 V 80310010                     | 2AB0009                                       | Enter Amount *<br>DO Type *       | 5000<br>No      | n-Gazetted OGazett | ted         |  |  |
| ECS Report     Pension     Pending for Forward                      | Sansaction Order *                             | 10/2014.                                 |                                          |                                               |                                   |                 |                    |             |  |  |
| <ul> <li>Pending List</li> <li>Downloads</li> </ul>                 |                                                |                                          | Sav                                      | e Clear                                       | Forward(s) Delete(s)              |                 |                    |             |  |  |
|                                                                     | Retirement Non Salary Details                  |                                          |                                          |                                               |                                   |                 |                    |             |  |  |
|                                                                     | Emp.Code<br>93110/GA                           | Name<br>KULASEKAR P                      | Bill Description<br>FSF                  | DPCode<br>223560200AY0901                     | Select multiple Record(s          | )               | Delete             | Forward     |  |  |
|                                                                     | 93110/GA                                       | KULASEKAR P                              | S.P.F.                                   | 803100102AB0009                               | to forward and delete             | /2014           | ✓ <u>Delete</u>    | Forward     |  |  |
|                                                                     |                                                |                                          |                                          | Web Payroll System, NIC 2                     |                                   |                 |                    |             |  |  |

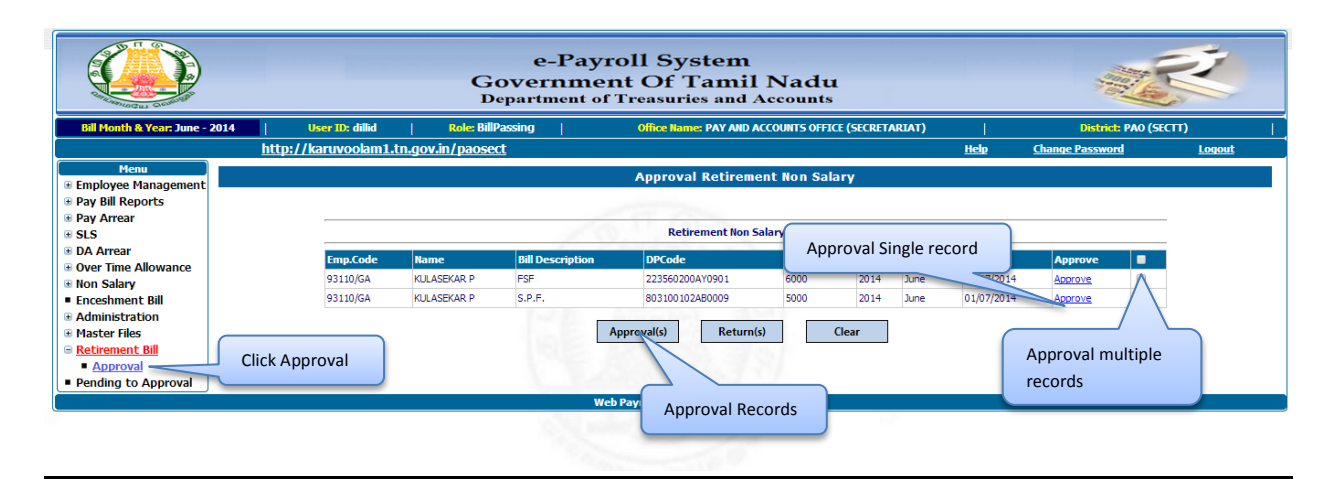

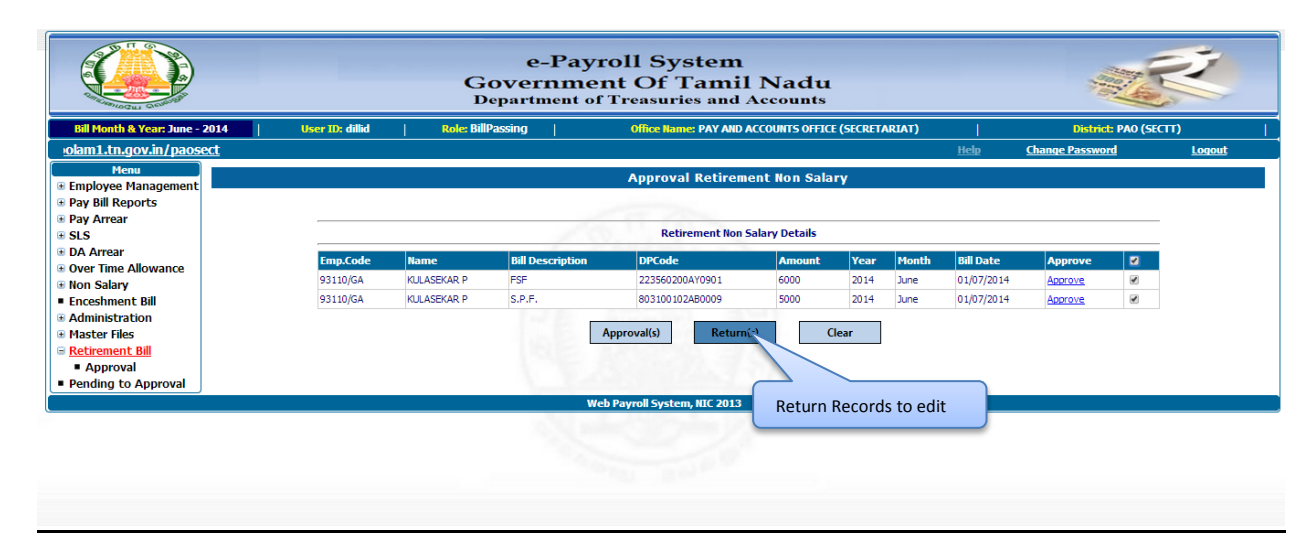

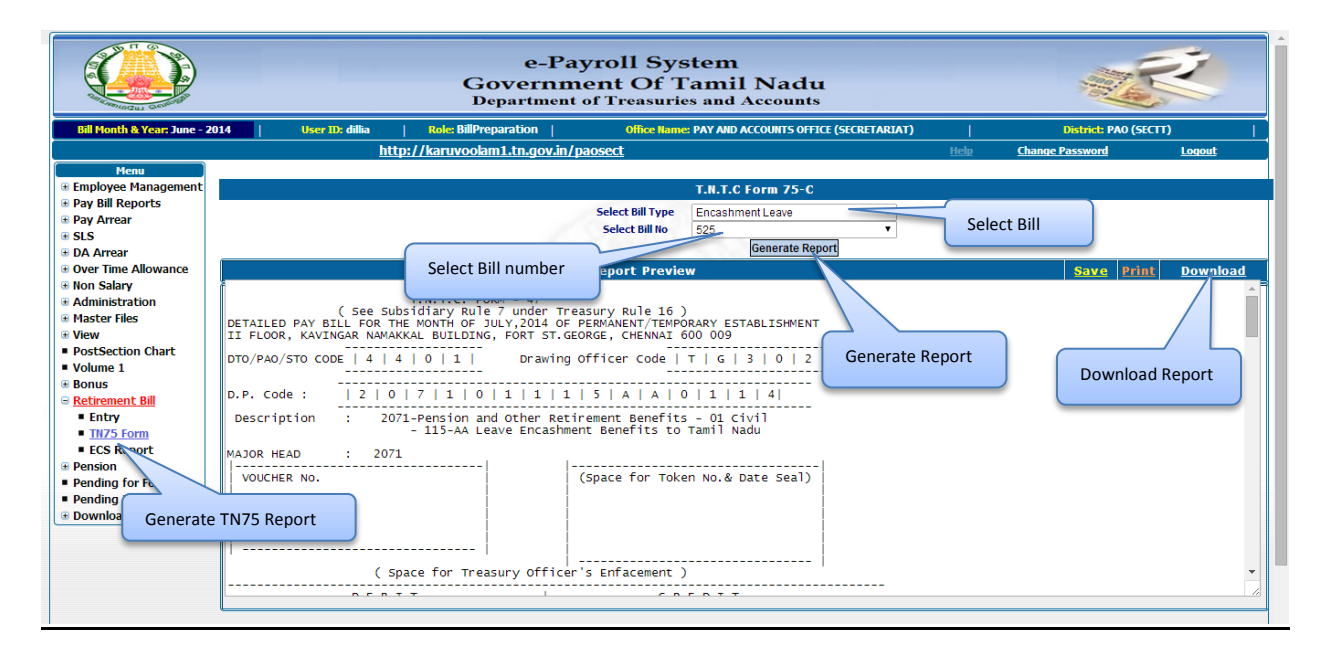

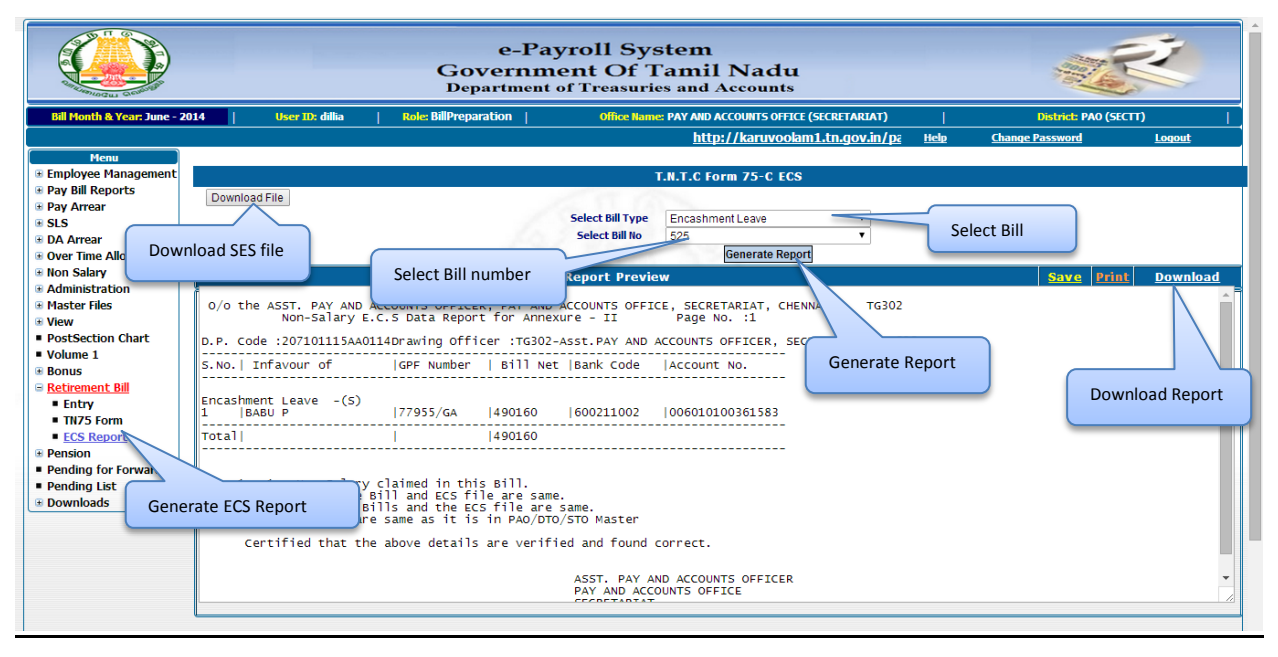